## تایپ فارسی اعداد در OFFICE 2007

۱. انجام چنین کاری زیاد زمان بر نمی باشد کافیست ابتدا نرم افزار Word را اجرا کنید . بر روی Office Button کلیک کنید و در پایین صفحه باز شده گزینه Options word کلیک کنید تا نوار تنظیمات فعال شود .

| ن • ۳ 🖬 🎧          | - (A)                                              | and the sea |
|--------------------|----------------------------------------------------|-------------|
|                    | Recent De comente                                  |             |
| <u>N</u> ew        | Recent Documents                                   |             |
|                    | docx.چیلر های تر اکمی شرکت پارس آریا مبدل <u>1</u> | -[=]        |
| Dpen               | docx.چیلر های تر اکمی شرکت پارس آریا مبدل 💈        | -[=]        |
|                    | docx.چیلر های تر اکمی شرکت پارس آریا مبدل 3        | -[=]        |
| <u>S</u> ave       | docx،چیلر های تراکمی شرکت پارس آریا مبدل 👍         | -[=]        |
|                    | docx،چیلر های تراکمی شرکت پارس آریا مبدل 💈         | -[=]        |
| Save <u>A</u> s →  | docx،چیلر های تراکعی شرکت پارس آریا مبدل 🧕         | -[=]        |
|                    | docx،چیلر های تراکعی شرکت پارس آریا مبدل 🛛         | -[=]        |
| <u>Print</u> ►     | docx،چیلر های تراکعی شرکت پارس آریا مبدل 🚪         | -[=]        |
|                    | docx،چیلر های تراکعی شرکت پارس آریا مبدل 🧕         | -[=]        |
|                    | docx،چیلر های تراکعی شرکت پارس آریا مبدل           | -[=]        |
| Pr <u>e</u> pare 🕨 | docx،چیلر های تراکعی شرکت پارس آریا مبدل           | -[=]        |
|                    | docx،چیلر های تر اکمی شرکت پارس آریا مبدل          | -[=]        |
| Sen <u>d</u>       | docx،چیلر های تر اکمی شرکت پارس آریا مبدل          | -[=]        |
|                    | Razer12.doc                                        | -[=]        |
| Publish 🔸          | docx.اصلى                                          | -[=]        |
|                    | docx.اداره نظارت به موسسات پولی غیر بانکی          | -[=]        |
| Close              | .locx آدرس                                         | -[=]        |
|                    |                                                    |             |
|                    | B Word Options                                     | X Exit Word |

۲. در سمت چپ یک سری پیوند وجود دارد . بر روی پیوند یا منوی Advancedکلیک کنید . کمی با اسکرول ماوس صفحه را به سمت پایین بلغزانید تا به قسمت show document content در این قسمت فقط کافیست که گزینه Numeral : را برابر با Context قرار بدهید .

| Word Options                                                                                                    | ? ×                                                                                                   |  |
|----------------------------------------------------------------------------------------------------|----------------------------------------------------------------------------------------------------|--|
| Popular                                                                                                    | Use the Insert key for paste                                                                          |  |
| Display                                                                                                    | Show Paste Options buttons                                                                            |  |
| Proofing                                                                                                    | Use <u>s</u> mart cut and paste i <u>Settings</u>                                                     |  |
| Save                                                                                                    | Show document content                                                                                 |  |
| Advanced                                                                                                    | Show <u>b</u> ackground colors and images in Print Layou                                              |  |
| Customize                                                                                                    | <ul> <li>Show text wrapped within the document window</li> <li>Show picture placeholders i</li> </ul> |  |
| Add-Ins                                                                                                    | Show <u>d</u> rawings and text boxes on screen                                                        |  |
| Trust Center                                                                                                    | Show text animation                                                                                   |  |
| December                                                                                                    | Show control characters                                                                               |  |
| Resources                                                                                                    | Show bookmarks                                                                                        |  |
|                                                                                                    | Show Smart Tags                                                                                       |  |
|                                                                                                    | Show text boundaries                                                                                  |  |
|                                                                                                    | Show crop marks                                                                                       |  |
|                                                                                                    | Show field codes instead of their values                                                              |  |
| \[         \]     \[         \]     \[         \]     \[         \]     \[         \]     \[         \]     \[         \]     \[         \]     \[         \]     \[         \]     \[         \]     \[         \]     \[         \]     \[         \]     \[         \]     \[         \]     \[         \]     \[         \]     \[         \]     \[         \]     \[         \]     \[         \]     \[         \]     \[         \]     \[         \]     \[         \]     \[         \]     \[         \]     \[         \]     \[         \]     \[         \]     \[         \]     \[         \]     \[         \]     \[         \]     \[         \]     \[         \]     \[         \]     \[         \]     \[         \]     \[         \]     \[         \]     \[         \]     \[         \]     \[         \]     \[         \]     \[         \]     \[         \]     \[         \]     \[         \]     \[         \]     \[         \]     \[         \]     \[         \]     \[         \]     \[         \]     \[         \[         \]     \[         \]     \[         \]     \[         \]     \[         \]     \[         \]     \[         \]     \[         \]     \[         \]     \[         \]     \[         \]     \[         \]     \[         \]     \[         \]     \[         \]     \[         \]     \[         \]     \[         \]     \[         \]     \[         \]     \[         \]     \[         \]     \[         \]     \[         \]     \[         \]     \[         \]     \[         \]     \[         \]     \[         \]     \[         \]     \[         \]     \[         \]     \[         \]     \[         \]     \[         \]     \[         \]     \[         \]     \[         \]     \[         \]     \[         \]     \[         \]     \[         \]     \[         \]     \[         \]     \[         \]     \[         \]     \[         \]     \[         \]     \[         \]     \[         \]     \[         \]     \[         \]     \[         \]     \[         \]     \[         \]     \[         \]     \[ | Field shading: When selected                                                                          |  |
|                                                                                                    | Numeral: Context                                                                                      |  |
|                                                                                                    | Mont <u>h</u> names: Arabic                                                                           |  |
|                                                                                                    | Diacritics T                                                                                          |  |
|                                                                                                    |                                                                                                    |  |
| OK Cancel                                                                                                    |                                                                                                    |  |

همانطور که مشاهده می کنید اعداد تایپی به صورت فارسی نوشته می شود .